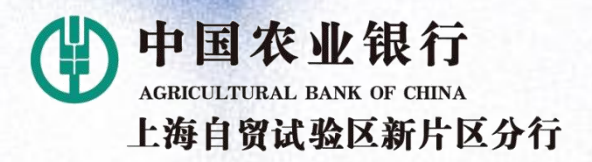

## 轻松 2 步缴学费 よう よう よう よう よう よう ない ない

中国农业银行上海自贸试验区新片区分行 2022年6月

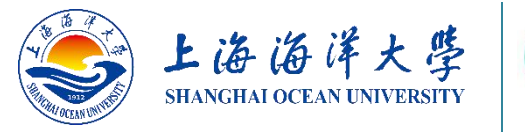

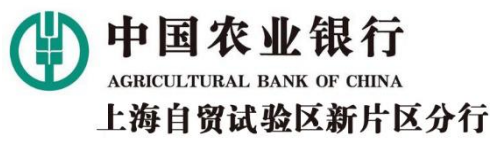

## 上海海洋大学农业银行掌银学费缴费指引

亲爱的海洋大学的同学们:

扫一扫下载

新版掌上银行

当前,全国疫情防控取得积极进展,复工复产有序推进。 "与君同窗、再度相思见",上海海洋大学的莘莘学子们怀 着激动的心情即将来到校园。在当前的特殊时期,为保障师 生健康安全,最大限度降低人群集聚带来的潜在风险,中国 农业银行上海市分行上线了上海海洋大学专属学杂费"一键 缴费"功能。为方便师生快速掌握缴费,特制定本指引,可 两步轻松完成学费缴费。请扫描左侧图片二维码下载并安装 中国农业银行掌上银行APP开始我们的旅程(如已安装请忽 略)。

再度相思見

與名同窗

合副服务方案

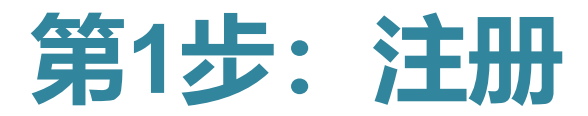

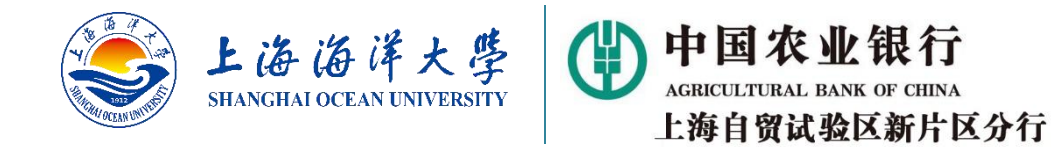

・请按以下指引完成掌上银行注册。如您已经注册,登录后跳转第2步直接缴费(第4页)。

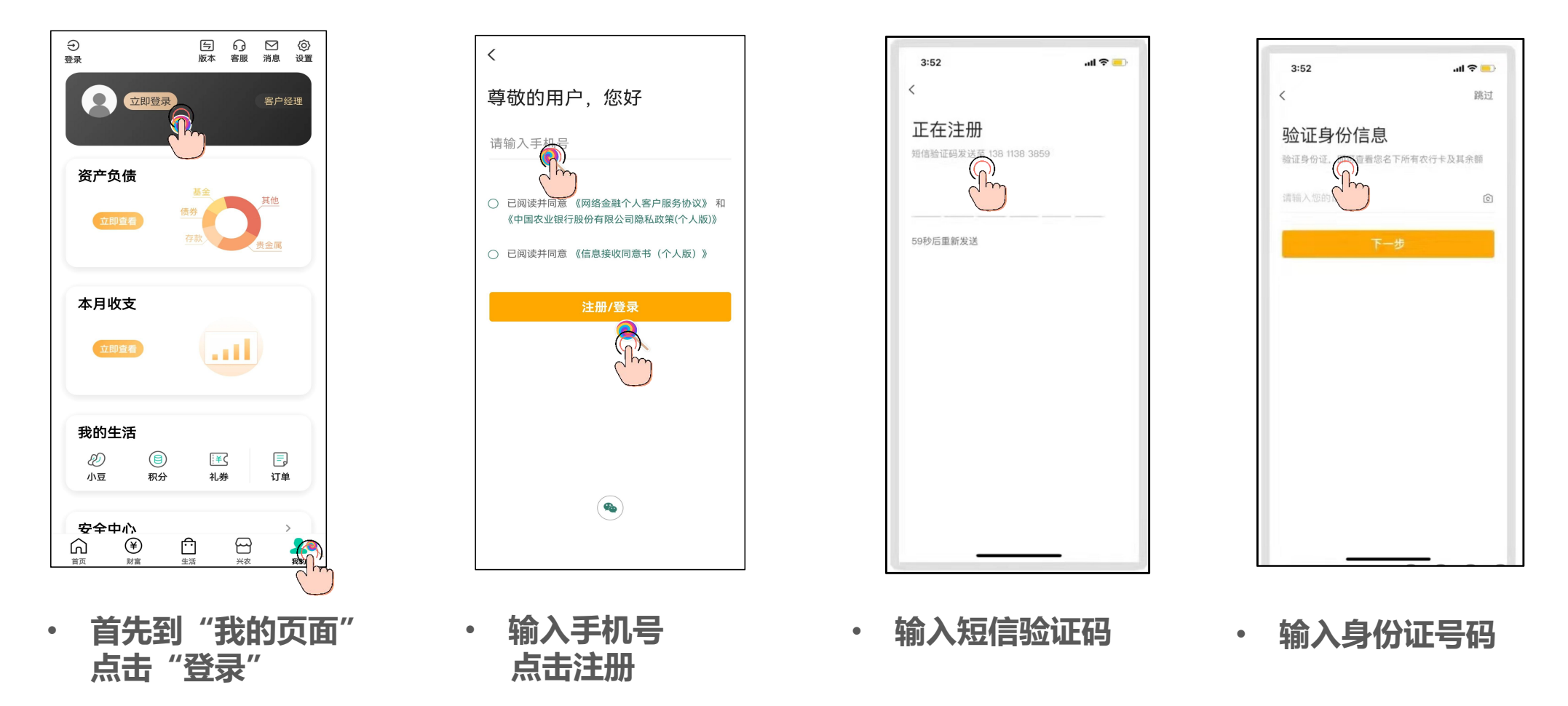

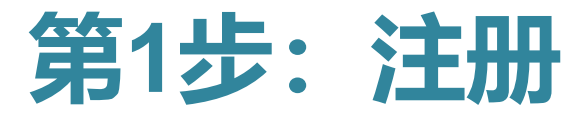

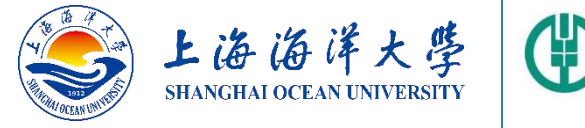

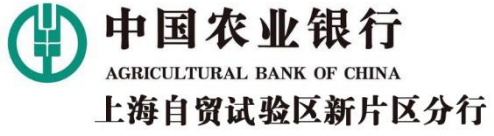

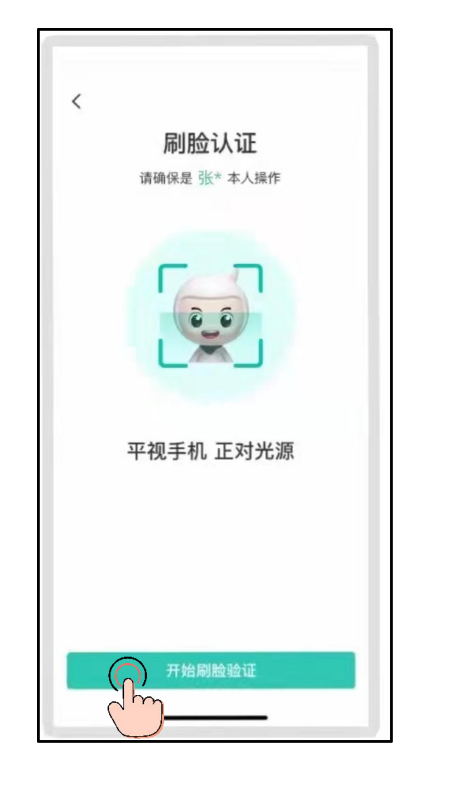

・ 进行人脸识别

填写所在地及开户行

注意:营销代码务必填

写090721,确保后续 业务正常。(如图所示)

•

•

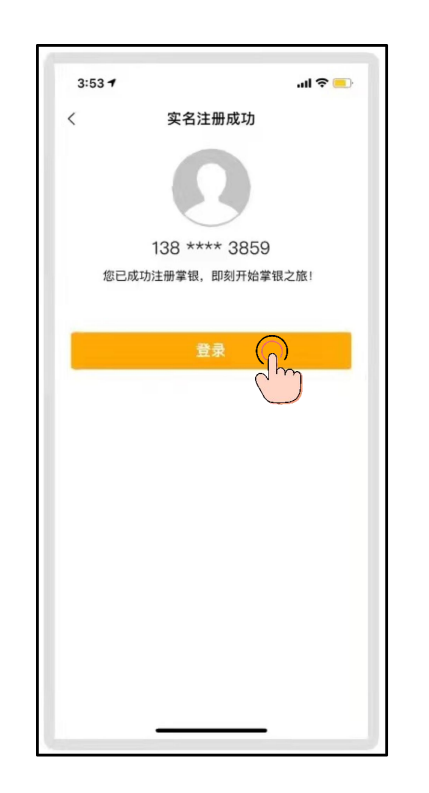

· 设置登录密码

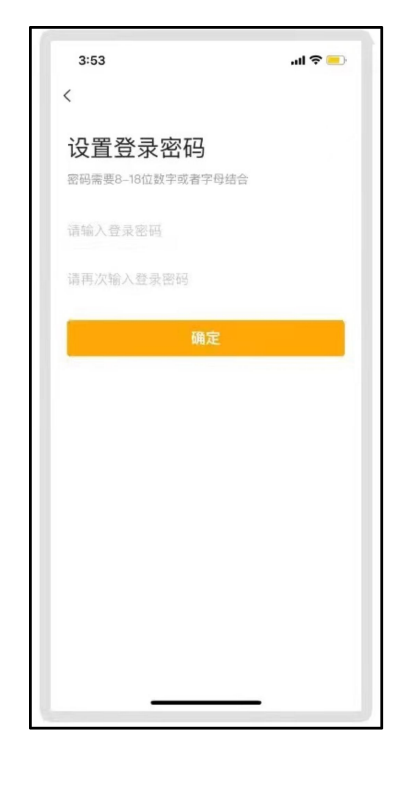

・ 实名注册成功

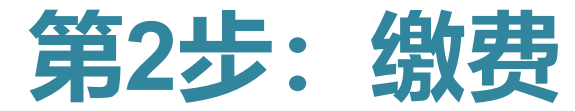

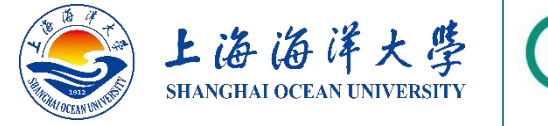

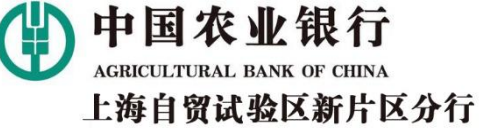

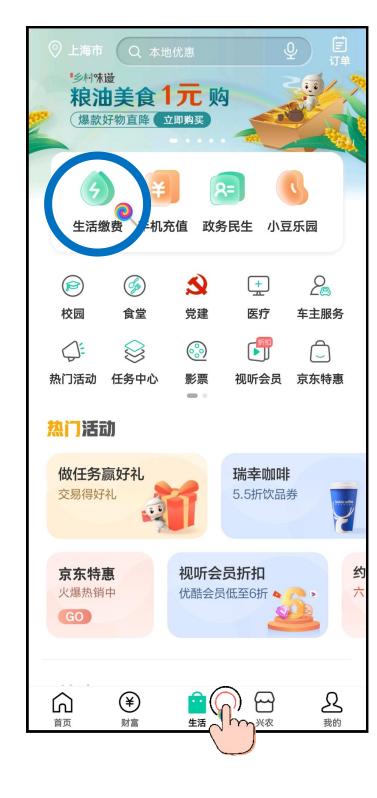

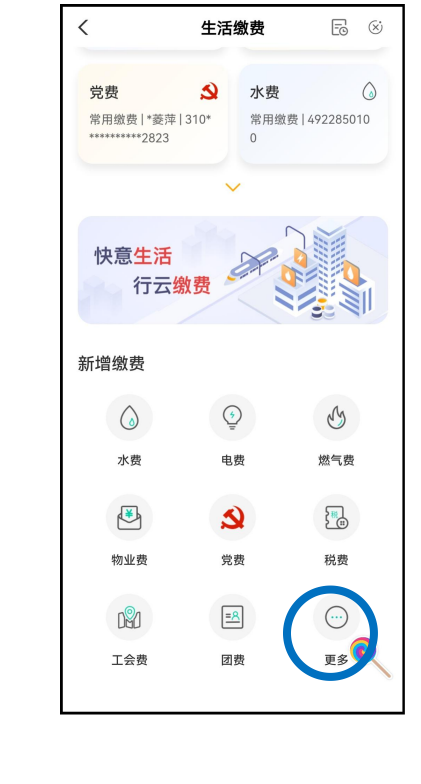

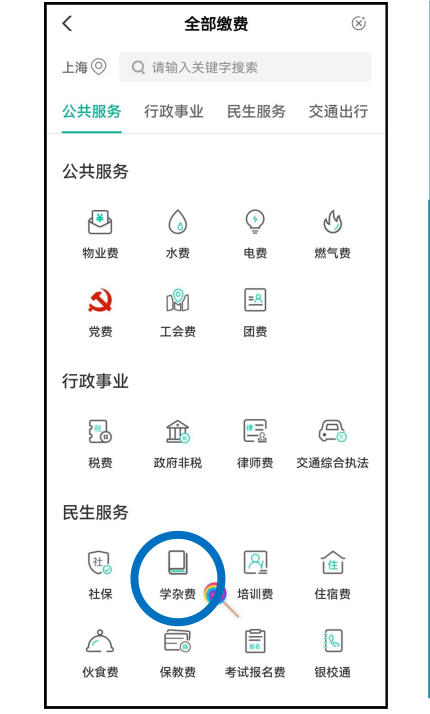

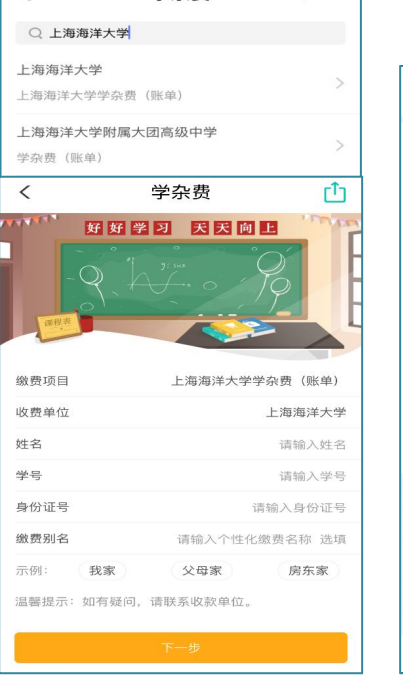

学杂费

◎ 上海

<

| < 上洋                        | 每海洋大学学杂费(演示)                                | <    | 农银快乡村                |
|-----------------------------|---------------------------------------------|------|----------------------|
| 5000.00元<br><sup>应付金额</sup> |                                             | 0    | 000                  |
| 账单金额                        | 5000.00元                                    |      | 交易成功                 |
| 缴费商户<br>缴费项目<br>始2          | 上海海洋大学<br>学杂费(账单)<br>海洋洋                    | 商品信息 | 【全额支付】上海海洋大学学杂费(示例)  |
| 身份证<br>账单名称                 | 31011019XXXXXXXXXXX<br>继续教育学院2020年春季学杂费(示例) | 订单号  | JF190905114401282132 |
| 账单支付<br>截止日期                | 2020/XX/XX                                  | 订单金额 | 5000.00元             |
| 溫馨提示:账单<br>付金额为准。           | 金額/账户余額/手续费仅供参考。支付金額以应                      | 交易时间 | 2020-05-01 18:18:00  |
|                             |                                             |      |                      |
|                             |                                             |      | 确定                   |
|                             | 合计: 5000.00元 激素                             |      | $\sim$               |
|                             | Ċ                                           |      |                      |

掌银首页"生活", 点击"生活缴费"

![](_page_4_Figure_9.jpeg)

•

"民生服务"中点击 "学杂费"

在搜索栏输入关键 词并选中"上海海 洋大学学杂费(账 单) '。输入姓名、 学号、身份证等信 息, 点击"下一步"

核对待支付学费 信息后点击"确 定"

缴费成功

•

## **谢坊** -上海海洋大学农业银行掌银学费缴费指引

中国农业银行上海自贸试验区新片区分行 2022年6月